## Thunderbird :

Ces instructions décrivent comment créer un compte de messagerie MAGIX dans **Thunderbird**. D'autres clients de messagerie fonctionnent de manière similaire.

Tout d'abord, rendez-vous dans le menu **Fichier > Nouveau** puis sélectionnez **Compte courrier** existant....

Indiquez votre **nom** ainsi que **l'adresse e-mail** pour laquelle le compte doit être créé et définissez vous-même un **mot de passe** pour le compte.

| Vos <u>n</u> om et prénom :    | Max Muster                       | Votre nom, tel qu'il s'affichera |
|--------------------------------|----------------------------------|----------------------------------|
| <u>A</u> dresse électronique : | max@mydomain.com                 |                                  |
| Mot de passe :                 | •••••                            |                                  |
|                                | Retenir le mot de pa <u>s</u> se |                                  |

Après un clic sur **Suivant**, Thunderbird tentera de trouver les bons réglages automatiquement. Si ceci venait à ne pas fonctionner, vous devrez sélectionner **Configuration manuellement**.

Les paramètres du **serveur entrant (IMAP)** et ceux du **serveur sortant (SMTP)** ne sont pas semblables car MAGIX utilise deux services de messagerie différents ; l'un est dédié aux domaines anciens et l'autre est dédié aux domaines récents.

Vous découvrirez quelles valeurs doivent être entrées à cet endroit après vous être connecté au **Control Center**, sous la section **E-mail**. Cliquez simplement sur **Options > Paramètres du programme d'e-mails**.

Voici un exemple de domaine récent:

| Paramètres du programme de messagerie électronique |                                                                                 |  |  |  |  |  |
|----------------------------------------------------|---------------------------------------------------------------------------------|--|--|--|--|--|
| Si vous souhaitez accéder à votre boît             | e électronique en utilisant un programme de messagerie électronique spécifique, |  |  |  |  |  |
| vous pouvez utiliser les données suiv              | antes.                                                                          |  |  |  |  |  |
| Accès via IMAP                                     |                                                                                 |  |  |  |  |  |
| Serveur IMAP :                                     | imap.app.magix-online.com                                                       |  |  |  |  |  |
| Serveur SMTP :                                     | smtp.app.magix-online.com                                                       |  |  |  |  |  |
| Nom d'utilisateur :                                | Votre adresse e-mail                                                            |  |  |  |  |  |
| Mot de passe :                                     | Votre mot de passe                                                              |  |  |  |  |  |
| Accès via POP3                                     |                                                                                 |  |  |  |  |  |
| Serveur POP3 :                                     | pop.app.magix-online.com                                                        |  |  |  |  |  |
| Serveur SMTP :                                     | smtp.app.magix-online.com                                                       |  |  |  |  |  |
| Nom d'utilisateur :                                | Votre adresse e-mail                                                            |  |  |  |  |  |
| Mot de passe :                                     | Votre mot de passe                                                              |  |  |  |  |  |
|                                                    |                                                                                 |  |  |  |  |  |

Les valeurs suivantes doivent donc être entrées pour ce qui est des adresses de serveur :

Serveur de courrier entrant : **imap.app.magix-online.com** Serveur de courrier sortant (SMTP) : **smtp.app.magix-online.com** 

|                   |                   | Nom d'hôte du serveur       | Port  | SSL               | Authentification           |
|-------------------|-------------------|-----------------------------|-------|-------------------|----------------------------|
| Serveur entrant : | IMAP $\sim$       | imap.app.magix-online.com   | 993 ~ | SSL/TLS ~         | Mot de passe normal $\sim$ |
| Serveur sortant : | SMTP              | smtp.app.magix-online.com 🗸 | 465 ~ | SSL/TLS v         | Mot de passe normal 🛛 🗸    |
| ldentifiant :     | Serveur entrant : | max@mydomain.com            |       | Serveur sortant : | max@mydomain.com           |

Tous les domaines ayant été enregistrés avant la moitié de l'année 2010 fonctionnent avec l'ancien système. Pour ceux-ci, vous devrez utiliser les valeurs suivantes :

Serveur de courrier entrant (IMAP) : **mail.magix-website.com** Serveur de courrier sortant (SMTP) : **mail.magix-website.com** 

Ensuite, donnez à nouveau votre adresse e-mail en tant que **nom d'utilisateur**. Enfin, réglez respectivement le **SSL** (cryptage), **l'authentification** et le **port** comme suit : **SSL/TLS**, **mot de passe** et **993** pour le courrier entrant et **465** pour le courrier sortant.

Enfin, terminez la procédure en cliquant sur **Créer le compte**. Voilà ce qu'il fallait savoir au sujet de l'envoi et de la réception d'e-mails avec Thunderbird.